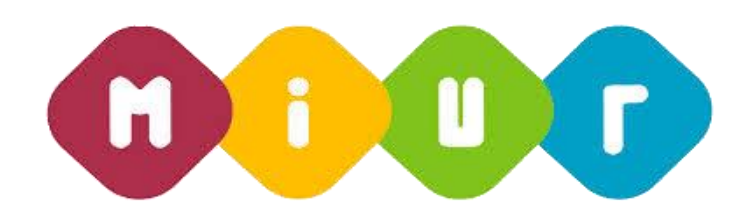

# Gestione domande mobilità di organico di diritto - Uffici Provinciali

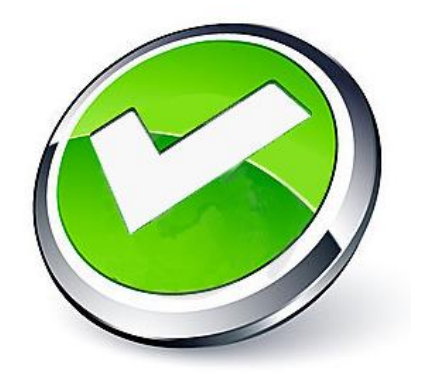

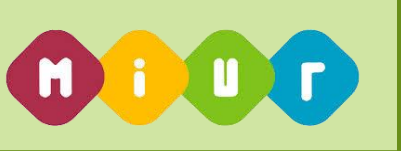

## INTRODUZIONE ALL'USO DELLA GUIDA

Il presente manuale ha lo scopo di illustrare i prodotti automatici, e le loro modalità di utilizzo, realizzati per la gestione delle domande di mobilità in organico di diritto

## DESCRIZIONE DELLE FASI DEL PROCEDIMENTO AMMINISTRATIVO

## 1. GESTIONE DOMANDE DI MOBILITA'

In questa sezione viene descritto il flusso procedurale previsto per la gestione delle domande di mobilità

All'acquisizione sono nteressati gli Uffici Provinciali che dovranno convalidare a sistema le domande inviate dai docenti attraverso Istanze On Line

Le funzioni consentono di:

- visualizzare la sintesi provinciale delle domande acquisite
  - e ciascuna domanada può essere:
    - visualizzata
    - rettificata
    - convalidata
    - cancellata
    - revocata

si può inoltre calcolare il punteggio.

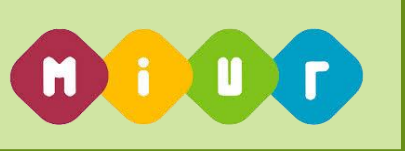

## 1.1. Accesso alla funzione di gestione delle domande di mobilità

Si accede alla funzione di gestione delle domande di Mobilità dalla voce "Buona Scuola –Gestione Mobilità e – Disponibilità

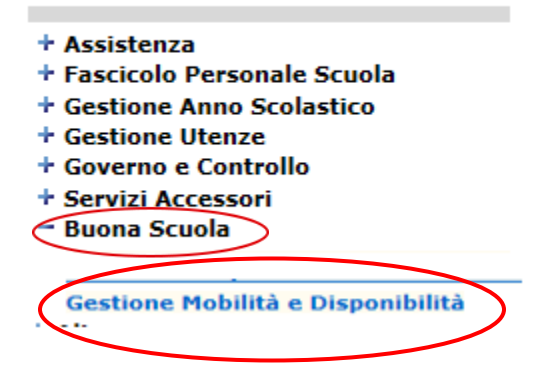

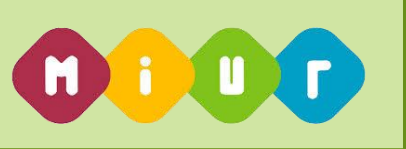

| ✓ Mobilità                                     |  |
|------------------------------------------------|--|
| ✓ INFANZIA                                     |  |
| Sintesi Provinciale delle<br>Domande acquisite |  |
| Gestione Puntuale delle<br>Domande             |  |
| Report                                         |  |
| Diffusione Risultati                           |  |
| > PRIMARIA                                     |  |
| > I GRADO                                      |  |
| > II GRADO                                     |  |

## 1.2. Funzione sintesi provinciale delle domande acquisite

La funzione, per ciascun grado di istruzione, prospetta la situazione delle domande in carico all'ufficio.

| I≣ Sintesi provinciale delle domande acquisite per la Scuola dell'infanzia |                |             |        |  |  |  |
|----------------------------------------------------------------------------|----------------|-------------|--------|--|--|--|
| Tipologia domanda                                                          | Da convalidare | Convalidate | Totale |  |  |  |
| Passaggio di ruolo                                                         | <b>Q</b> 16    | 0           | 16     |  |  |  |
| Trasferimento                                                              | <b>Q</b> 69    | 0           | 69     |  |  |  |
| TOTALE                                                                     | 85             | 0           | 85     |  |  |  |

Selezionando la voce relativa alle domande da convalidare, il sistema prospetta l'elenco delle domande

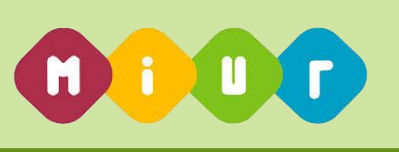

|     | Clipboard i                                                        | ont Background  | 1 | (               | _010TS           |  |  |  |  |  |
|-----|--------------------------------------------------------------------|-----------------|---|-----------------|------------------|--|--|--|--|--|
| Гір | ipo domanda: <b>Passaggio di ruolo per la scuola dell'infanzia</b> |                 |   |                 |                  |  |  |  |  |  |
| =   | 🗮 Domande da convalidare                                           |                 |   |                 |                  |  |  |  |  |  |
|     | Codice Fiscale                                                     | Nominativo      |   | Data di Nascita |                  |  |  |  |  |  |
|     | -58568666665                                                       | (33993993993999 |   | 2903999         | 📕 Lavora domanda |  |  |  |  |  |
|     | 23123239239233                                                     |                 |   | 8393936         | 🗲 Lavora domanda |  |  |  |  |  |
|     |                                                                    |                 |   |                 |                  |  |  |  |  |  |

Dopo aver selezionato "lavora domanda" la funzione consente di:

| Stampare               |
|------------------------|
| Visualizzare           |
| Aggiornare             |
| Convalidare            |
| Calcolare il punteggio |
|                        |

Cancellare

Revocare

## lipo domanda: Passaggio di ruolo per la scuola dell'infanzia

| Nominativo:                       | (3E7A543A4AAAAAAAAAAAAAAAAAAAAAAAAAAAAAAAAA |  |  |  |  |
|-----------------------------------|---------------------------------------------|--|--|--|--|
| Data di nascita:                  | 28/42/4986AAA                               |  |  |  |  |
| Codice fiscale:                   | 8AADABAM86AF624293A                         |  |  |  |  |
| Scuola di incarico:               | NOEE03505644PADRE4CHUSEPPEMARASCHI"         |  |  |  |  |
| Ambito di titolarità:             | PIEMONTE AMBITO 0022 (NO2)                  |  |  |  |  |
| Classe di concorso di titolarità: | -                                           |  |  |  |  |
| Tipo posto:                       | AN - COMUNE                                 |  |  |  |  |
|                                   |                                             |  |  |  |  |
| 🖨 Stampa 🔍 Visualizza 🖍 Aggiorna  | Calcola punteggio Convalida                 |  |  |  |  |

La singola domanda può essere gestita anche attraverso la selezione della funzione

Gestione Puntuale delle Domande

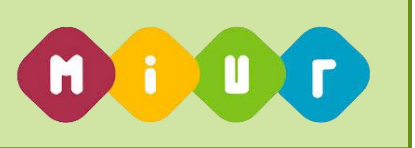

Dopo aver selezionato tale funzione e dopo aver indicato il codice fiscale del docente per il quale si intende

lavorare la domanda, oltre a riportare i dati anagrafici, riporta la domanda presentata dal docente.

| Situazione richiesta per:                                                                                                    |                                                                                                    |                    |          |            |                   |             |            |            |
|----------------------------------------------------------------------------------------------------|----------------------------------------------------------------------------------------------------|--------------------|----------|------------|-------------------|-------------|------------|------------|
| Nominativo:<br>Data di nascita:<br>Codice fiscale:<br>Tipologia personale:<br>Scuola di titolarità:<br>Classe di concorso di titolarità:<br>Tipo posto: | କର୍ବର୍ଦ୍ଧିକରେନ୍ଦ୍ରକର୍ଯ୍ୟଙ୍କର<br>ଜଣସେନ୍ଦ୍ରକରର<br>Docente Scuola prima<br>ଅଭୁଲିଜିସେନ୍ଦ୍ରର୍ଦ୍ଧକରୁ<br>-<br>AN - COMUNE | ia<br>Taawaadaataa |          |            |                   |             |            |            |
| <ul> <li>Domande disponibili:</li> <li>Le domande che è possibile inserire.</li> </ul>                                                                  |                                                                                                    |                    |          |            |                   |             |            |            |
| <ul> <li>Domande presentate:</li> <li>Le domande acquisite a sistema nel loro</li> </ul>                                                                | stato di bozza o inoltrato.                                                                                        |                    |          |            |                   |             |            |            |
| Nessuna domanda da presentare dis                                                                                                    | oonibile                                                                                                    |                    |          |            |                   |             |            |            |
| ■ Domande presentate                                                                                                    |                                                                                                    |                    |          |            |                   |             |            |            |
| Trasferimento per la scu                                                                                                    | iola primaria                                                                                                    | Q Visualizza       | 🚔 Stampa | 🖍 Aggiorna | Calcola punteggio | 🕑 Convalida | 聞 Cancella | × Rinuncia |
|                                                                                                    |                                                                                                    |                    |          |            |                   |             |            |            |
|                                                                                                    |                                                                                                    |                    |          |            |                   |             |            |            |
|                                                                                                    |                                                                                                    |                    |          |            |                   |             |            |            |
|                                                                                                    |                                                                                                    |                    |          |            |                   |             |            |            |
|                                                                                                    |                                                                                                    |                    |          |            |                   |             |            |            |

Qualora per quel docente non risulta alcuna domanda, la funzione consente di inserirla ex-novo

### Gestione Domande di Mobilità Organico di Diritto – Uffici Provinciali

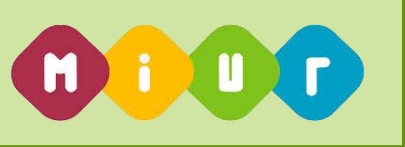

| Data di nascita:<br>Codice fiscale:<br>Tipologia personale:<br>Scuola di titolarità:<br>Classe di concorso di titolarità:<br>Tipo posto:                      | ରଧରେବର୍ଷ୍ୟର୍ଥରେକୁ<br>ଅଧିକର୍ଷ୍ୟରକର<br>PAREAREASERAPAREA<br>Docente Scuola primaria<br>NOTESERREAREARE<br>J<br>AN - COMUNE |  |
|----------------------------------------------------------------------------------------------------|----------------------------------------------------------------------------------------------------|--|
| <ul> <li>Domande disponibili:</li> <li>Le domande che è possibile inserire</li> <li>Domande presentate:</li> <li>Le domande acquisite a sistema ne</li> </ul> | e.<br>I loro stato di bozza o inoltrato.                                                                                 |  |
|                                                                                                    |                                                                                                    |  |
| Domande disponibili                                                                                                    |                                                                                                    |  |

Dopo aver selezionato il tasto inserisci si apre la schermata con le diverse sezioni della domanda.

🖋 Trasferimento per la scuola primaria

E Compilare le diverse sezioni della domanda

| ✦ Anzianità di servizio                          |
|--------------------------------------------------|
| ➔ Esigenze di famiglia                           |
| → Titoli generali                                |
| ➔ Docente soprannumerario                        |
| ➔ Precedenze                                     |
| ➔ Posto lingua                                   |
| → Scelta tipo posto                              |
| → Preferenze                                     |
| → Indicazione Allegati                           |
| Salvataggio Dati Domanda     H Salva   H Annulla |

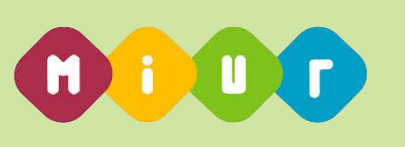

Per le domande dei perdenti posto, deve essere compilata obbligatoriamente anche la sezione

"Docente Soprannumerario"

In questa sezione oltre ad indicare il punteggio per il trasferimento d'ufficio e l'informazione se il docente intenda o meno partecipare alla mobilità a domanda, è obbligatorio che l'ufficio indichi se il docente è entrato o meno a far parte dell'organico della scuola nell'ultimo anno.

#### ✤ Docente soprannumerario

| 24 | Il docente è perdente posto?                                                       |                                                                                           | Nessuna Selezione |
|----|------------------------------------------------------------------------------------|-------------------------------------------------------------------------------------------|-------------------|
| 25 | Punteggio nella graduatoria di docente soprannumerario                             |                                                                                           |                   |
| 26 | Il docente soprannumerario intende comunque partecipare al movimento a<br>domanda? |                                                                                           | Nessuna Selezione |
| 27 | Docente entrato:                                                                   | nel precedente anno scolastico (art.19,<br>comma 7, punto 1, contratto mobilità)          |                   |
|    |                                                                                    | prima del precedente anno scolastico<br>(art.19, comma 7, punto 2, contratto<br>mobilità) |                   |

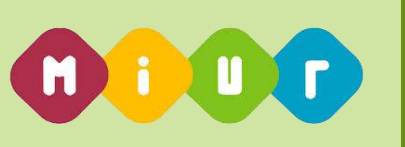

Nel caso la domanda venga inserita dall'ufficio, non devono essere inseriti gli allegati.

## 1.3. Funzione convalida della domanda di mobilità

In questa funzione l'utente può convalidare la domanda di mobilità premendo il pulsante "Convalida"

| # Anno Scolastico 2017/18                                                                                        | Convalida Domanda                                                                                  | ^     |
|----------------------------------------------------------------------------------------------------|----------------------------------------------------------------------------------------------------|-------|
|                                                                                                    | Si vuole procedere con la convalida?                                                               |       |
| Tipo domanda: Trasferimento per la                                                                               |                                                                                                    | SI NO |
| Data di nascita:<br>Codice fiscale:<br>Scuola di titolarità:<br>Classe di concorso di titolarità:<br>Tipo posto: | <b>ataataa<br/>Qaaqaqaqaaqaa<br/>Paabaaaqaaqaa<br/>Paabaaaaaaaaa<br/>"<br/>IL - Lingua Inglese</b> |       |
| 🔍 Visualizza 🚔 Stampa 🖍 Aggiorna 🗳 Calcol                                                                        | a punteggio 🕼 Convalida 🏛 Cancella 🗙 Rinur                                                         | da    |

È necessario premere il pulsante "SI" per convalidare definitivamente la domanda.

Dopo avere confermato la convalida, viene prospettata la seguente schermata

La convalida è stata eseguita con successo. La domanda parteciperà alle operazioni di mobilità,l'email con la notifica dell'avvenuta convalida è stata inviata al docente

| I≡ Sintesi provinciale delle domande acquisite per la Scuola Secondaria di I grado |                |             |        |  |  |  |
|------------------------------------------------------------------------------------|----------------|-------------|--------|--|--|--|
| Tipologia domanda                                                                  | Da convalidare | Convalidate | Totale |  |  |  |
| Passaggio di cattedra                                                              | Q.2            | 0           | 2      |  |  |  |
| Passaggio di ruolo                                                                 | Q3             | 0           | 3      |  |  |  |
| Trasferimento                                                                      | Q1             | Q1          | 2      |  |  |  |
| TOTALE                                                                             | 6              | 1           | 7      |  |  |  |
|                                                                                    |                |             |        |  |  |  |

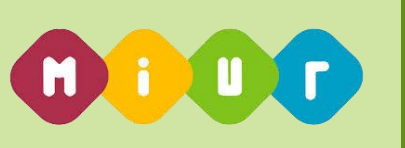

Al docente viene invata una e-mail con la quale gli viene comunicata l'avvenuta convalida e nell'Archivio viene salvata copia della lettera di notifica.

## IMPORTANTE: DEVONO ESSERE CONVALIDATE TUTTE LE DOMANDE, ANCHE QUELLE INSERITE DAGLI UFFICI. LE DOMANDE NON CONVALIDATE NON PARTECIPANO ALLE OPERAZIONI DI MOBILITA'

## 1.4. Funzione annulla convalida della domanda di mobilità

In questa funzione l'utente può annullare la domanda di mobilità premendo il pulsante "Annulla convalida"

Dopo aver premuto il tasto "Annulla comvalida" e necessario premere il pulsante "si" per annullare la convalida.

| Domande convalidate | )          |                 |                          |              |                     |                   |                              |                                 |
|---------------------|------------|-----------------|--------------------------|--------------|---------------------|-------------------|------------------------------|---------------------------------|
| Codice Fiscale      | Nominativo | Data di Nascita |                          |              |                     |                   |                              | Data Invio Ultima Comunicazione |
| AAAAA               | ААААА      | AAAA            | Diampa lettera notifica. | Q Visualizza | Ö Calcola punteggio | Annulla convalida | S Notifice Convelide Decente |                                 |
|                     |            |                 |                          |              |                     |                   |                              |                                 |
| s.,                 |            |                 |                          |              |                     |                   |                              |                                 |

Tipo domanda: Passaggio di ruolo per la scuola primaria

Dopo aver confermato

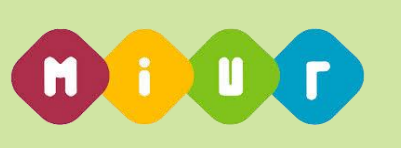

| Annullo Convalida della Domanda                        | ×     |
|--------------------------------------------------------|-------|
| Si vuole procedere con l'annullamento della convalida? |       |
|                                                        | SI NO |

#### Il sistema risponde con la seguente schermata

L'annullamento della Convalida è stato eseguito con successo.La domanda non parteciperà alle operazioni di mobilità.

| I≣ Sintesi provinciale delle domande acquisite per la Scuola Secondaria di I grado |                |             |        |  |
|------------------------------------------------------------------------------------|----------------|-------------|--------|--|
| Tipologia domanda                                                                  | Da convalidare | Convalidate | Totale |  |
| Passaggio di cattedra                                                              | Q2             | 0           | 2      |  |
| Passaggio di ruolo                                                                 | Q 3            | 0           | 3      |  |
| Trasferimento                                                                      | Q.2            | 0           | 2      |  |
| TOTALE                                                                             | 7              | 0           | 7      |  |

A fronte di questa operazione, il docente riceve un e-mail con la quale gli viene comunicato l'annullamento della convalida e nell'Archivio personale viene cancellata la lettera di notifica.

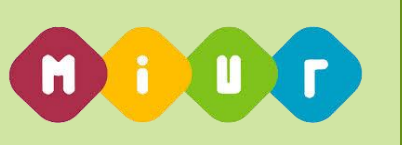

## 1.5. Funzione cancellazione della domanda di mobilità

In questa funzione l'utente può cancellare la domanda di mobilità premendo il pulsante "Cancella".

Dopo aver premuto il tasto cancella e necessario premere il pulsante "SI " per convalidare la cancellazione della domanda.

## 1.6. Funzione Rinuncia della domanda di mobilità

In questa funzione l'utente può acquisire la rinuncia della domanda di mobilità premendo il pulsante "Rinuncia".

Dopo aver premuto il tasto Rinuncia è necessario premere il pulsante "SI " per convalidare la rinuncia della domanda.

Si può procedere alla cancellazione o alla rinuncia solo se la domanda non è stata convalidata.

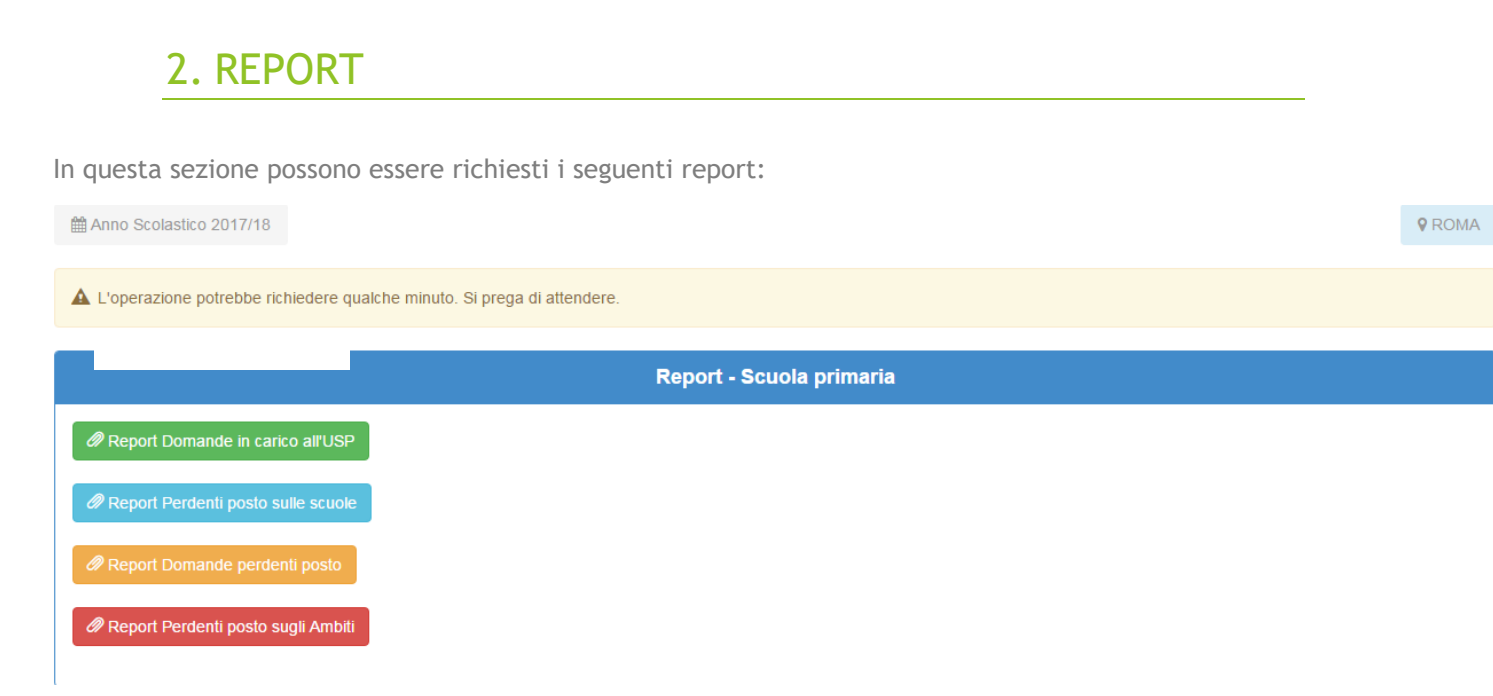